| File Edit View Favorites | Tools Help                                                                                                    |                                                                                                    |
|--------------------------|----------------------------------------------------------------------------------------------------|----------------------------------------------------------------------------------------------------|
|                          | Delete browsing history Ctrl+Shift+Del<br>InPrivate Browsing Ctrl+Shift+P<br>Turn on Tracking Protection<br>ActiveX Filtering<br>Fix connection problems<br>Reopen last browsing session | วัทยาลัยเทคโนโลยีพระจอมเกล้าอนบุรี<br>มักเน็จสึกหรับ สำหรับ สำหรับ สำหรับ สำหรับ<br>มักเน็จสึกหาต่อ นักสึกษาปัจจุบัน นักวิรัยและนักธุรกิจ ตณาจารย์และบุตภาพ                                                                                                    |
| _                        | Add site to Start menu<br>View downloads Ctrl+J<br>Pop-up Blocker →<br>SmartScreen Filter →<br>Manage add-ons                                                                            | 3 สถาบันคุณวูฒิวิชาชีพ (องค์การมหาชน) ร่วมกับ มหาวิทยาลัยเทคโนโลยีพระจอมเกล้าอนบุรี<br>เวโครงการ "การจัดทำมาตรฐานอาชีพและคุณวูฒิวิชาชีพ สาขาอุตสาหกรรมพลาสติอุ<br>การวิชาตรกรร (การจัดทำมาตรฐานอาชีพและคุณวูฒิวิชาชีพ สาขาอุตสาหกรรมพลาสติอุ<br>การวิชาตรกรร (การกรรร) (การกรรร) (การกรรรร) (การกรรรร) (การกรรรร) (การกรรรร) (การกรรรรร) (การกรรรรร) (การกรรรรร<br>การกรรรรรรรรรรรรรรรรรรรรรรรรร |
| L                        | Compatibility View settings<br>Subscribe to this feed<br>Feed discovery                                                                                                    |                                                                                                    |
|                          | Windows Update Performance dashboard Ctrl+Shift+U F12 Developer Tools                                                                                                    | OTLIGHT EVENTS CAMPUS PEOPLE Tult Tult Tult Tult Tult Tult Tult Tult                                                                                                    |
|                          | OneNote Linked Notes<br>Send to OneNote<br>Report website problems                                                                                                    | รับการคราชส์ ปรุบนิทศาสตร์ปรูมนิทศาสตร์ปรูมนิทศาสตร์ที่<br>ศึกษา 2559 จากสินหญิญ ผู้ประกร คราชส์ บุคราช และผู้มีสิดศักรา ร่วมกำนุญจาย<br>เป็นการกระกรับสู่นนิทศนัดคิมาไหม่ ประจัญ 2559 และ 10.00 -<br>16.00 น.                                                                                                    |
|                          |                                                                                                    | กาควิชา วด.คอมพิวเตอร์ แจ้งปีดาร์เกราไปวนที่ 11–12<br>กรกฎาคม 2559<br>ภาพวิชา วด.คอมพิวเตอร์ จะจำโดรงการมินมาบุคลากร ประจำปี 2559<br>ระหว่างวัดที่ 10 - 12 กรกฎาคม 2559<br>และจะมีหาร์การไปวัญห์ 13 กรกฎาคม 2559<br>และจะมีหาร์การไปวัญห์ 13 กรกฎาคม 2559                                                                                                    |
|                          | SUSTAINABLE                                                                                                    | ขอเร็ญเร็าร่วมส่งตองานเข้าประกวด "บวัตกรรมสร้างสรรค์เพื่อคน<br>กิจจะ"                                                                                                    |

1. Open Internet Explorer and click Tools ightarrow Compatibility View Setting

2. Type "**kmutt.ac.th**" in the text box under "Add this website". Then, click Add button and select "Display intranet sites in Compatibility View".

| Compatibility View Settings                                                                                 | ×                         |   |
|----------------------------------------------------------------------------------------------------|---------------------------|---|
| Change Compatibility View Settings                                                                          |                           |   |
| Add this website:                                                                                           |                           |   |
| kmutt.ac.th                                                                                                 | Add                       |   |
| Websites you've added to Compatibility View:                                                                | Remove                    |   |
| <ul> <li>Display intranet sites in Compatibility View</li> <li>Use Microsoft compatibility lists</li> </ul> |                           |   |
| Learn more by reading the <u>Internet Explorer privacy</u>                                                  | <u>statement</u><br>Close |   |
|                                                                                                    |                           | 2 |

3. Click Close button. Then, close all Internet Explorer windows and re-open it again.

| Compatibility View Settings                                          |         |  |  |  |
|----------------------------------------------------------------------|---------|--|--|--|
| Change Compatibility View Settings                                   |         |  |  |  |
| Add this website:                                                    |         |  |  |  |
|                                                                      | Add     |  |  |  |
| Websites you've added to Compatibility View:                         |         |  |  |  |
| kmutt.ac.th                                                          | Remove  |  |  |  |
|                                                                      |         |  |  |  |
|                                                                      |         |  |  |  |
|                                                                      |         |  |  |  |
|                                                                      |         |  |  |  |
|                                                                      |         |  |  |  |
|                                                                      |         |  |  |  |
| Display interest rites in Course thits, Many                         |         |  |  |  |
| Usplay intranet sites in Compatibility view                          |         |  |  |  |
| Use microsoft compatibility lists                                    |         |  |  |  |
| Learn more by reading the <u>internet explorer privacy statement</u> |         |  |  |  |
|                                                                      | Close   |  |  |  |
|                                                                      | - crose |  |  |  |